## Начало работы с Launch X431 Diagun III

Распакуйте упаковку Launch X431 Diagun III. Внутри будет два чемоданчика красного и желтого цветов.

Внутри красного чемодана Вы обнаружите прозрачную папку, внутри которой находится конверт с серийным номером снаружи и паролем для регистрации внутри.

Перейдите по ссылке <u>http://mycar.dbscar.com/</u>

В верхнем правом углу выберите "Регистрация"

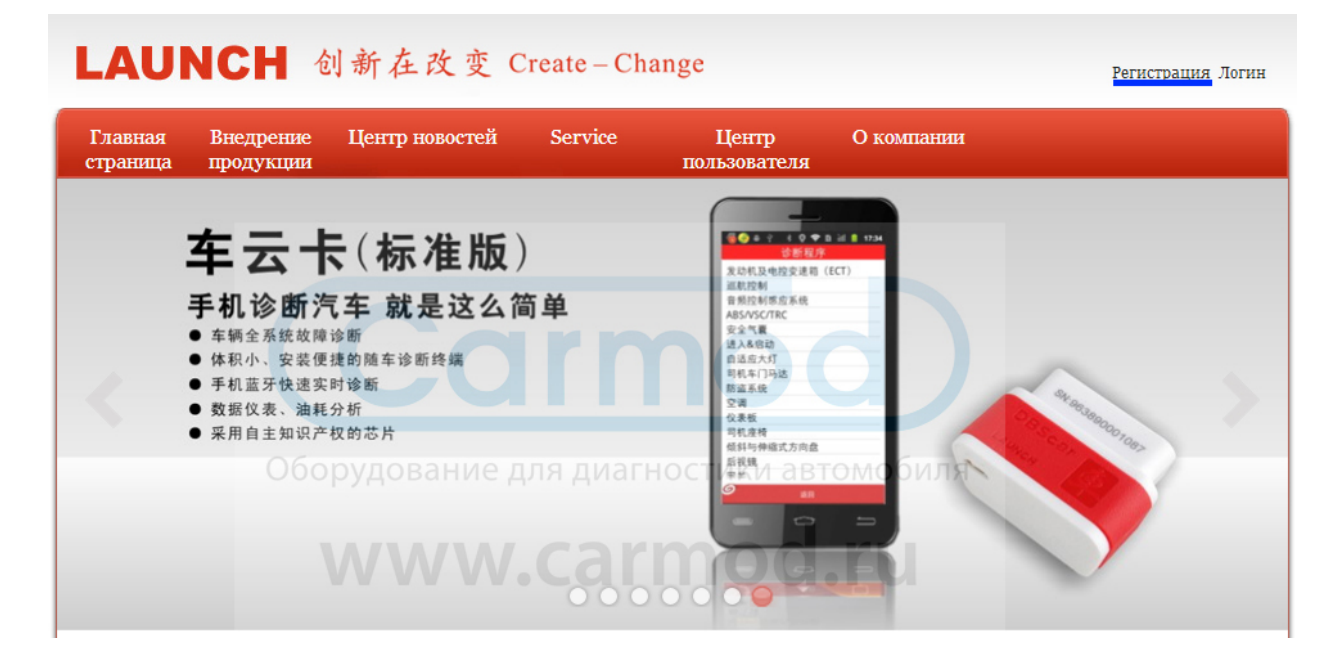

#### Прочитайте и согласитесь с пользовательским соглашением

# 

После успешной регистрации Вы увидите такую табличку и на Ваш e-mail придет письмо с подтверждением регистрации

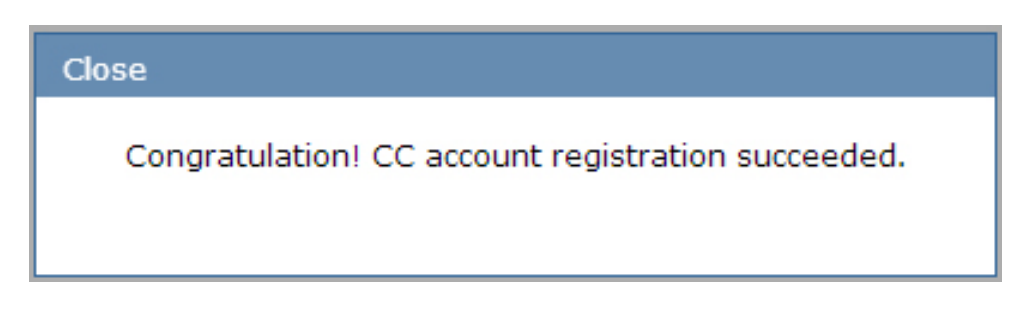

Браузер автоматически переадресует Вас на страницу авторизации.

Выполните вход.

# LAUNCH User center

Back to homepage

🦚 metimes. If you have any questions while logging in, Please operate according to our website tips. Really thanks for your kindly support ,your sati

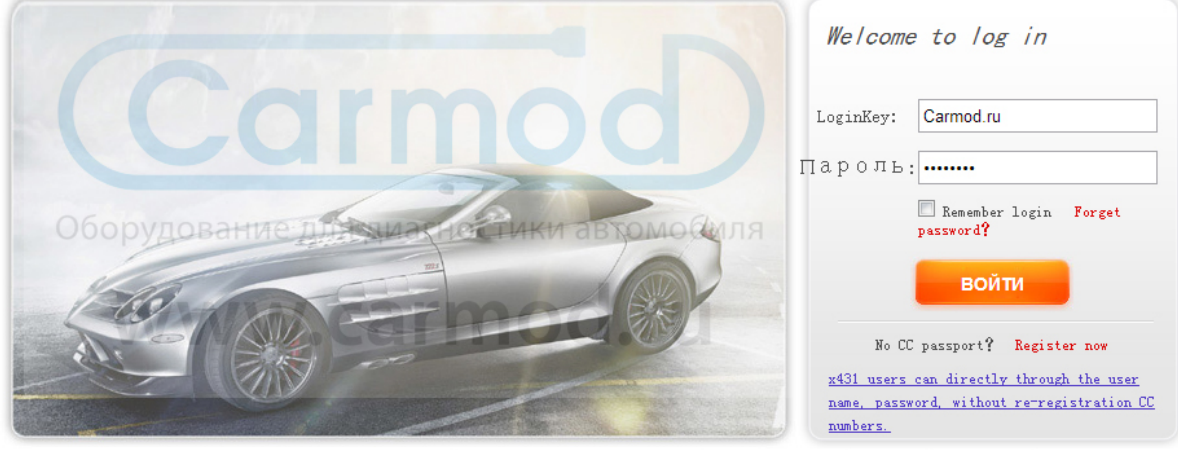

© 1999-2012 LAUNCH Corporation.All Rights Reserved. 粤B2-20042039

Homepage | LAUNCH homepage | About us | Contact us | LAUNCH dealer

После регистрации аккаунта необходимо зарегистрировать Ваш продукт.

В типе продукции выберите DiagunIII. Серийный номер и пароль находятся на конверте, о котором говорилось ранее. Важно! Код дилера <u>86A</u>! А - Латинская буква!

## Регистрация продукции

Главная страница -> Центр пользователя -> Регистрация продукции

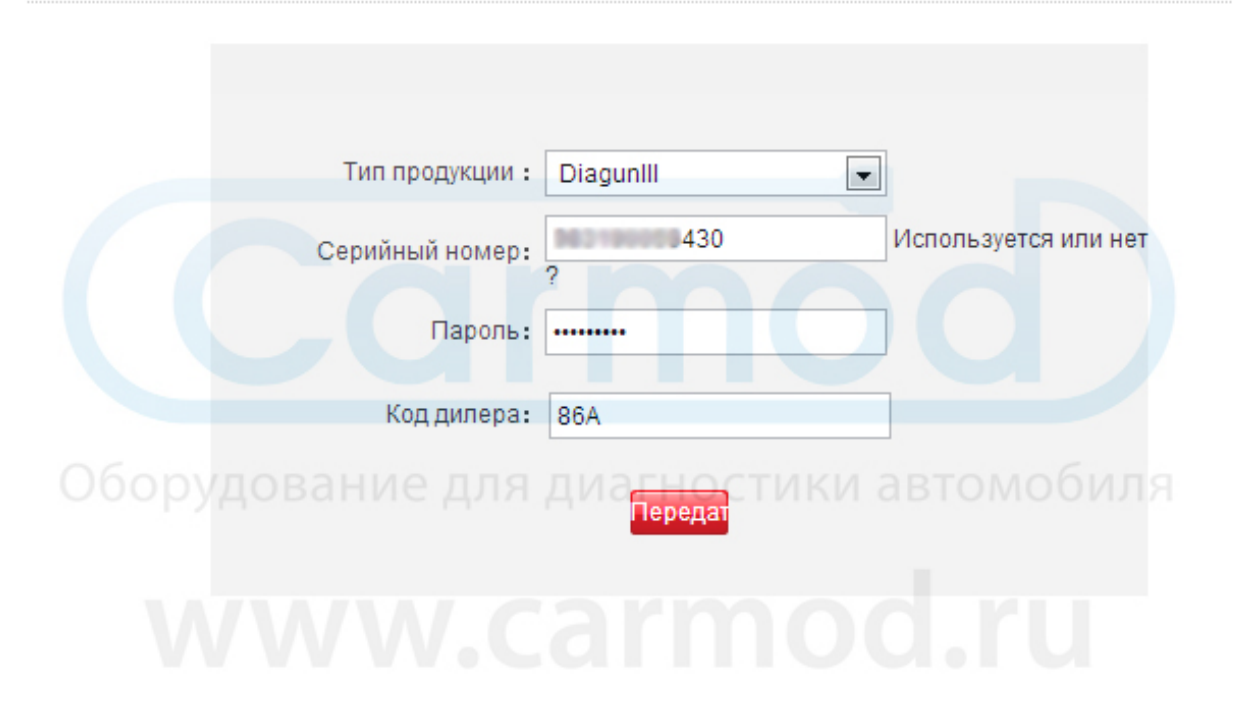

#### После регистрации продукта Вам станет доступен Центр загрузки ПО.

Серийный номер продукции:

# Центр загрузки

Главная страница -> Центр пользователя -> Центр загрузки

|                               |                              |                   |                          | 162100058 | 430 👻   |
|-------------------------------|------------------------------|-------------------|--------------------------|-----------|---------|
| Имя программного обеспечения  | Самая<br>последняя<br>версия | Время<br>нагрузки | Действительная<br>версия | Язык      |         |
| DBSCAR_SERIES_UPDATE          | 7.50.000                     | 2012-09-03        | 7.50.000 💌               | English 💌 | Скачать |
| DiagunIII DISPLAY             | 2.00.002                     | 2014-01-03        | 2.00.002 💌               | English 💌 | Скачать |
| firmware upgrade package      | 11.15                        | 2013-12-05        | 11.15 💌                  | English 💌 | Скачать |
| DiagunIII One Click Update PC | 1.01.001                     | 2013-11-08        | 1.01.001 💌               | English 💌 | Скачать |
|                               |                              |                   |                          |           |         |
| НМ                            | 10.02                        | 2013-04-25        | 10.02 💌                  | English 💌 | Скачать |
| WEILI                         | 11.05                        | 2013-12-26        | 11.05 💌                  | -         | Скачать |
| JMC                           | 12.33                        | 2013-10-16        | 12.33 💌                  | English 👻 | Скачать |
| LANCIA                        | 16.22                        | 2014-01-10        | 16.22 🗸                  | English 💌 | Скачать |
| MARUTI                        | 14.05                        | 2013-09-27        | 14.05                    | English 💌 | Скачать |
| TATA                          | 13.05                        | 2013-09-26        | 13.05 💌                  | English 👻 | Скачать |
| новорудование                 | д, <del>42,9</del> 0 ди      | 12013-10-15       | 42.00 ast                |           | Скачать |
| GMSA                          | 10.60                        | 2012-09-02        | 10.60 💌                  | English 💌 | Скачать |
| MAHINDRA                      | 11.05                        | 2013-09-26        | 11.05 💌                  | English 💌 | Скачать |
| PROTON                        | 14.24                        | 2013-11-28        | 14.24                    | English 👻 | Скачать |
| TLISUZU                       | 13.30                        | 2013-01-06        | 13.30 💌                  | English 💌 | Скачать |
| PERODUA                       | 13.23                        | 2013-11-28        | 13.23 💌                  | English 💌 | Скачать |
| VAZ                           | 13.10                        | 2013-09-26        | 13.10 💌                  | Russian 💌 | Скачать |
| ZHONGXING                     | 21.02                        | 2013-11-04        | 21.02 💌                  | English 💌 | Скачать |
| VW                            | 26.70                        | 2013-11-20        | 26.70 💌                  | Russian 👻 | Скачать |
| SKODA                         | 26.70                        | 2013-11-19        | 26.70 💌                  | Russian 💌 | Скачать |
| SEAT                          | 26.70                        | 2013-11-14        | 26.70 💌                  | Russian 👻 | Скачать |

Находите глазами четвертую строчку - DiagunIII One Click Update PC и нажимайте кнопку Скачать.

#### Если Вы видите данную картинку на своем мониторе — не пугайтесь.

Серийный номер продукции:

#### Центр загрузки

Главная страница -> Центр пользователя -> Центр загрузки

|                               |                              |                   |                          | 962190055   | 430 💌   |
|-------------------------------|------------------------------|-------------------|--------------------------|-------------|---------|
| Имя программного обеспечения  | Самая<br>последняя<br>версия | Время<br>нагрузки | Действительная<br>версия | Язык        |         |
| DBSCAR_SERIES_UPDATE          | 7.50.000                     | 2012-09-03        | 7.50.000 💌               | English 💌   | Скачать |
| DiagunIII DISPLAY             | 2.00.002                     | 2014-01-03        | 2.00.002 💌               | English 💌   | Скачать |
| firmware upgrade package      | 11.15                        | 2013-12-05        | 11.15 💌                  | English 💌   | Скачать |
| DiagunIII One Click Update PC | 1.01.001                     | 2013-11-08        | 1.01.001 💌               | English 💌   | Скачать |
|                               |                              |                   |                          |             |         |
| НМ                            | 10.02                        | 2013-04-25        | 10.02 💌                  | •           | Скачать |
| WEILI                         | 11.05                        | 2013-12-26        | 11.05 💌                  | -           | Скачать |
| JMC                           | 12.33                        | 2013-10-16        | 12.33 💌                  | Chinese ( 👻 | Скачать |
| LANCIA                        | 16.22                        | 2014-01-10        | 16.22 💌                  | Chinese ( 💌 | Скачать |
| MARUTI                        | 14.05                        | 2013-09-27        | 14.05 💌                  |             | Скачать |
| TATA                          | 13.05                        | 2013-09-26        | 13.05 💌                  | -           | Скачать |
| HOLDEN                        | 42.00<br>- 42.00             | 2013-10-15        | 42.00                    | -рмоби      | Скачать |
| GMSA                          | 10.60                        | 2012-09-02        | 10.60 💌                  | •           | Скачать |
| MAHINDRA                      | 11.05                        | 2013-09-26        | 11.05 💌                  | •           | Скачать |
| PROTON                        | 14.24                        | 2013-11-28        | 14.24 💌                  | Chinese ( 👻 | Скачать |
| TLISUZU                       | 13.30                        | 2013-01-06        | 13.30 💌                  | •           | Скачать |
| PERODUA                       | 13.23                        | 2013-11-28        | 13.23 💌                  | Chinese ( 💌 | Скачать |
| VAZ                           | 13.10                        | 2013-09-26        | 13.10 💌                  | •           | Скачать |
| ZHONGXING                     | 21.02                        | 2013-11-04        | 21.02 💌                  | Chinese ( 💌 | Скачать |
| VW                            | 26.70                        | 2013-11-20        | 26.70 💌                  | Chinese ( 💌 | Скачать |
| SKODA                         | 26.70                        | 2013-11-19        | 26.70 💌                  | Chinese ( 💌 | Скачать |
| SEAT                          | 26.70                        | 2013-11-14        | 26.70 💌                  | Chinese ( 💌 | Скачать |

У Вас не китайская версия сканера и в ближайшее время ПО на русском и английских языках будет доступно для скачивания. После оформления заказа дилеру подается заявка на активацию Вашего Launch X431 Diagun III. В среднем процедура составляет 1-3 рабочих дня.

# Установка DiagunIII One Click Update PC и обновление ПО

После того, как Вы скачали архив X431\_One\_Click\_UpdateSetup\_EN.zip, откройте его в с помощью архиватора WinRar, 7z или другого подходящего.

Внутри архива будет находиться файл X431\_One\_Click\_UpdateSetup.exe - запускайте его и следуйте простым шагам установки.

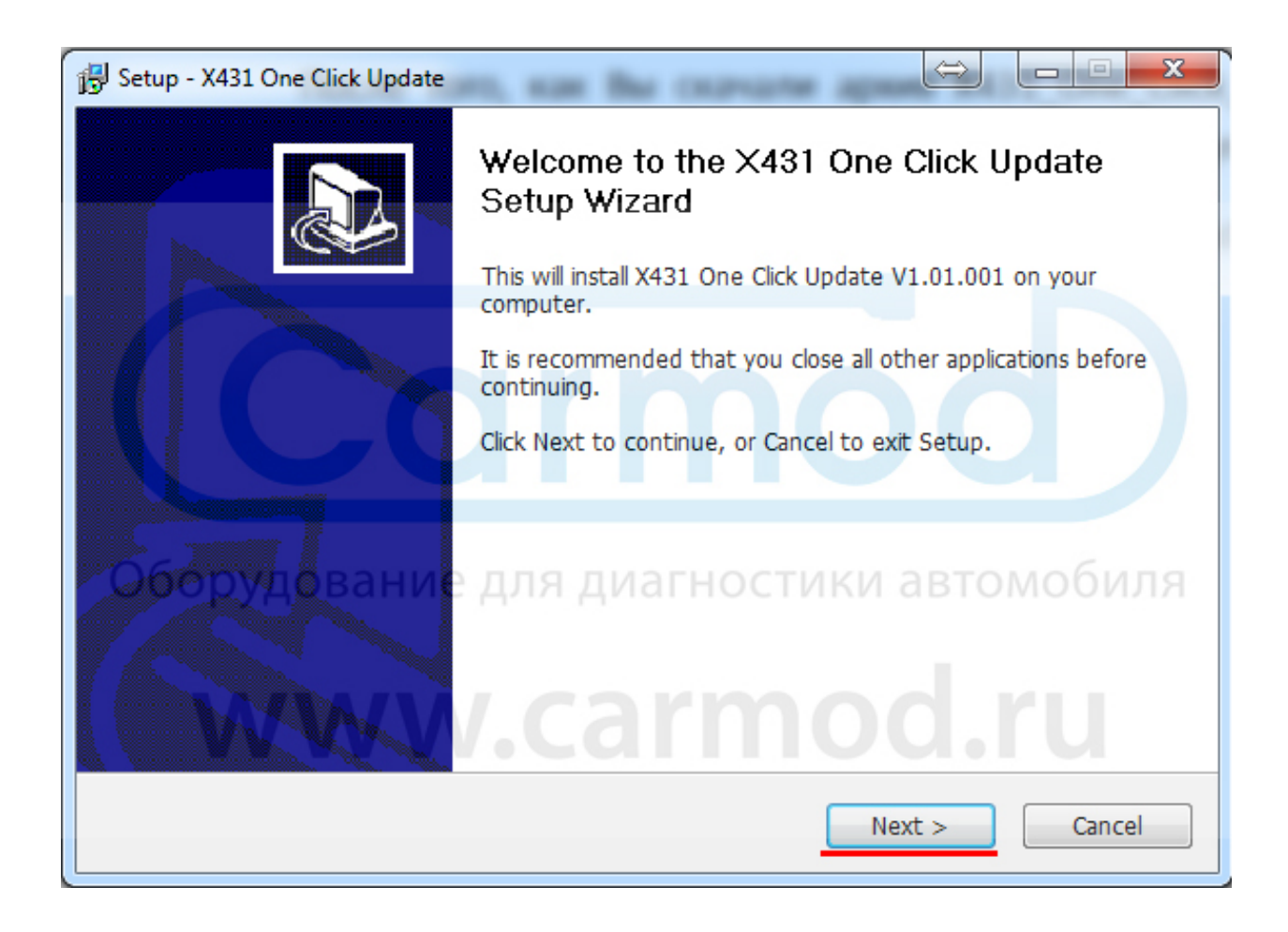

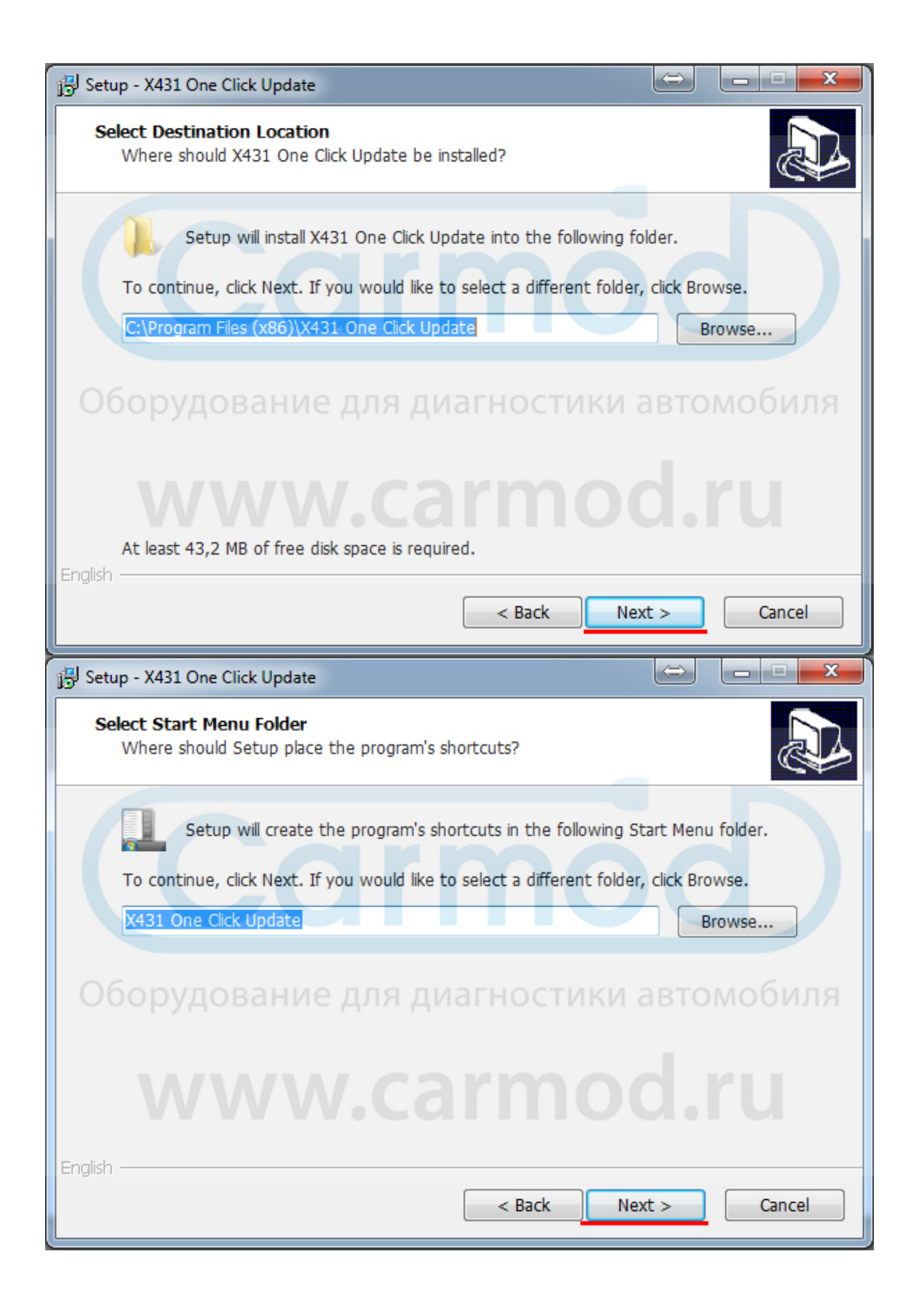

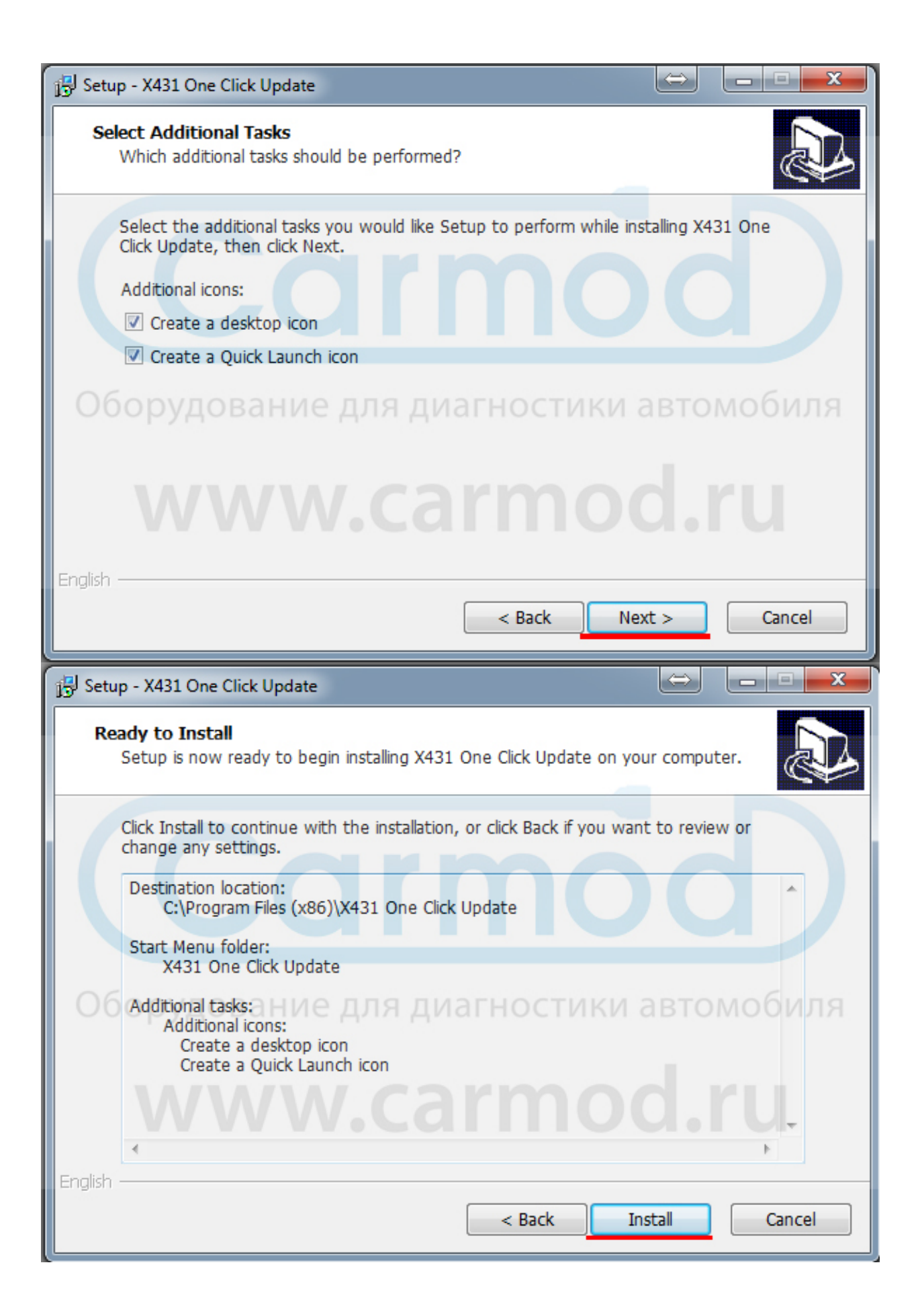

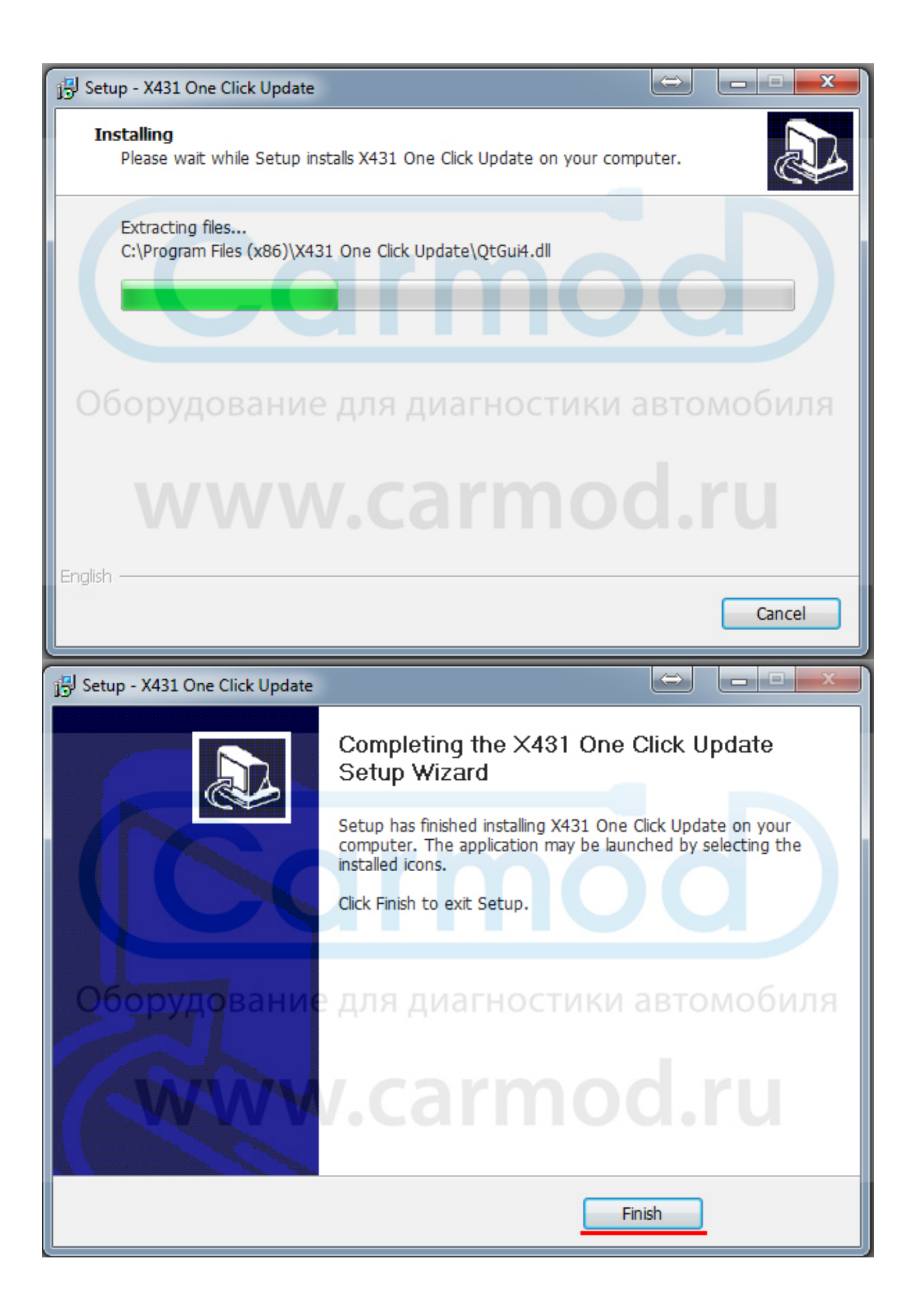

Извлеките SD Card из Launch X431 Diagun III и поместите её в кардридер, идущий в комплекте. Кардридер вставьте в USB разъем 2.0.

Запустите ярлык X431 One Click Update, появившийся на рабочем столе после установки. После запуска ярлыка появится окно входа в систему. Сначала сменим язык.

Для этого нажмите кнопку "Language" и выберите подходящий Вам язык.

| 🐴 X431 one clic | k update login 😂 🗖 🗉 🔀                                          |
|-----------------|-----------------------------------------------------------------|
| 元征              | Message ? X                                                     |
| 06op            | Language Type Russian  Сапсе! Свание для диагностики автомобиля |
|                 | Sign in Register Language                                       |
| Not sign in     | G:/;                                                            |

После смены языка перезапустите программу.

Выполните вход под Вашей учетной записью, которую использовали для входа на сайт. Перед этим не забудьте сменить в меню тип продукции на DiagunIII.

| 📇 Логин X431 one clicl | k update                     |            |
|------------------------|------------------------------|------------|
| 元征 LA                  | UNCH                         | 卓          |
|                        | Тип продукции DiagunIII      |            |
|                        | Iмя клиента Carmod.ru        | <b>O</b> ) |
|                        | Пароль                       |            |
| Оборудов               | Запомнить меня диагностики а | втомобиля  |
|                        | Логин Регистрация Язык       |            |
| J WV                   | ww.carmoo                    | d.ru       |
| Не входить             | G:/;                         | 1.44       |

| 🖹 Список программного обеспечения/Russian |                                                                                                    |       |                          |                      |                   |                      |
|-------------------------------------------|----------------------------------------------------------------------------------------------------|-------|--------------------------|----------------------|-------------------|----------------------|
| Обновляемое ПО                            |                                                                                                    | мое П | О Обновленное ПО         | Историческое ПО      |                   | Q                    |
| No                                        | Выбрать                                                                                                    |       | Название                 | Установленная версия | Обновлене версии  | Самая новая версия 🔺 |
| 1                                         | 🔽 🎒                                                                                                    |       | DiagunIII DISPLAY        |                      | V2.00.002         | V2.00.002            |
| 2                                         | V 🌺                                                                                                    |       | firmware upgrade package |                      | V11.15            | V11.15 ≡             |
| 3                                         | V 🌺                                                                                                    | X     | ACURA                    |                      | V10.60            | V10.60               |
| 4                                         | V                                                                                                    | Xan   | AUDI                     |                      | V26.75            | V26.75               |
| 5                                         | V                                                                                                    | Xan   | AUST FORD                |                      | V25.16            | V25.16               |
| 6                                         | V                                                                                                    | X     | BENZ                     |                      | V46.60            | V46.60               |
| 7                                         | V                                                                                                    | Xan   | BMW                      |                      | V47.11            | V47.11               |
| 8                                         | A      A     A  A     A     A | X     | Brilliance-auto          |                      | V30.03            | V30.03               |
| 9                                         | A      A     A  A     A     A | Xan   | сналбал рудование        | для диагности        | ики15.02 томобиля | N V15.02             |
| 10                                        | A      A     A  A     A     A | Xan   | CHANGCHENG               |                      | V32.02            | V32.02               |
| 11                                        | A      A     A  A     A     A | Xan   | CHANGHE                  | l.carm               | V20.02            | V20.02               |
| 12                                        | ☑ 🄮                                                                                                    | Xan   | CHRYSLER                 |                      | V28.16            | V28.16               |
| 13                                        | ☑ 🄮                                                                                                    | X     | CITROEN                  |                      | V40.75            | V40.75               |
| 14                                        | V                                                                                                    | Xan   | DACIA                    |                      | V11.45            | V11.45               |
| 15                                        | V                                                                                                    | X     | DAEWOO                   |                      | V26.80            | V26.80               |
| 16                                        | ☑                                                                                                    | X     | DAIHATSU                 |                      | V19.93            | V19.93               |
|                                           | _                                                                                                    | _     |                          |                      |                   | à <u>t</u>           |
| Reuser                                    |                                                                                                    |       | 6:4                      | F                    | Разведение Refre  | esh Обновление       |

# После авторизации выберите нужные Вам автомодели и нажмите кнопку Обновление

После этого откроется окно с интуитивно-понятным интерфейсом, в котором можно отслеживать ход обновления программного обеспечения

| 🖇 Список  | програ  | ммного   | о обеспечения/Russian    |                      |                                  |
|-----------|---------|----------|--------------------------|----------------------|----------------------------------|
| Обн       | ۵. Ck   | ачать    |                          |                      |                                  |
| No        | No      |          | Название                 | Версия для установки | Ход выполнения установки 🔺 ерсия |
|           | 1       |          | DiagunIII DISPLAY        | V2.00.002            | Загружаемые:14%                  |
|           | 2       | 5        | firmware upgrade package | V11.15               | Ξ                                |
| ; [       | 3       |          | ACURA                    | V10.60               | _                                |
| 1 8       | 4       |          | AUDI                     | V26.75               |                                  |
| 5         | 5       | <u>*</u> | AUST FORD                | V25.16               |                                  |
| 5         | 6       |          | BENZ                     | V46.60               |                                  |
|           | 7       |          | BMW                      | V47.11               |                                  |
| : [       | 8       |          | CHRYSLER                 | V28.16               |                                  |
|           | 9       |          | ство орудование для диа  | V40.75 ИКИ автом     | лобиля                           |
| 0         | 10      |          | DACIA                    | V11.45               |                                  |
| 1         | 11      |          | DAEWOO                   | V26.80               | 'U                               |
| 2         | 12      |          | DAIHATSU                 | V19.93               |                                  |
| 3         | 13      |          | DEMO                     | V14.63               |                                  |
| 4         | 14      |          | EOBD2                    | V22.19               |                                  |
| 5         | 15      |          | EURO FORD                | V41.80               |                                  |
| 6         |         |          |                          |                      | li li                            |
|           |         |          |                          |                      | Пауза                            |
| ULED R CI | ACTEMP! |          | G:/:                     | Разведение           | Refresh Обновление               |

По окончании операции обновления закройте программу, извлеките кардридер. Вставьте SD карту в Launch X431 Diagun III.

# Сканер готов к работе. Удачных диагностик!